## HƯỚNG DẪN SỬ DỤNG CHỨC NĂNG ĐÁNH GIÁ VÉ CHẤT LƯỢNG ĐÀO TẠO TẠI TRƯỜNG ĐẠI HỌC NGUYỄN TẤT THÀNH

## GIÀNH CHO SINH VIÊN

B1: Đăng nhập vào website Phòng đào tạo: phongdaotao.ntt.edu.vn

Click vào menu Kết quả học tập

## B2: Trong *Kết quả học tập*, sinh viên cần thực hiện đánh giá trước khi xem điểm môn học

| THÔNG TIN<br>Tổng số DVHT đạt::<br>Điểm TBC:<br>Thời gian đào tạo: 2,0 năm<br>Thời gian học tối thiểu: 2,0 năm |                               |              |        | HỌC TẬP<br>Tổng số DVHT nợ:<br>Sinh viên năm thứ:<br>Niên khóa: 2011-2013<br>Thời gian học tối đa: 4,0 năm |              |                |                 |              |                                                                                                    | Vernigerun Siâi quyết học vụ online Công nợ sinh viên Liên hệ góp ý                 |
|----------------------------------------------------------------------------------------------------|-------------------------------|--------------|--------|----------------------------------------------------------------------------------------------------|--------------|----------------|-----------------|--------------|----------------------------------------------------------------------------------------------------|-------------------------------------------------------------------------------------|
| GVCN:<br>Cổ vấn học tập:<br>Cãnh báo học tập:                                                                  |                               |              |        | ố ĐT:<br>ố ĐT:                                                                                             |              |                |                 |              | Quy ché đánh giá kết quả<br>rèn luyện của HSSV các cơ<br>sở giáo dục đại học và<br>trường TCCN hệ chính quy<br>(30-03-2012)<br> |                                                                                     |
| STT                                                                                                    | Tên môn học                   | Mã lớp       | ÐVHT   | Định kỳ<br>Lần 1                                                                                           | Thực<br>hành | Kết t<br>Lần 1 | húc<br>Lần<br>2 | тв           | Điểm<br>Ghi chú                                                                                                    | tạo Trung cấp chuyên<br>nghiệp hệ chính quy<br>(30-03-2012)<br>Click vào "Đánh giá" |
|                                                                                                    |                               | Đợt 3 n      | iăm 20 | )11                                                                                                    |              |                |                 |              |                                                                                                    |                                                                                     |
| 1                                                                                                    | Tin học văn phỏng - Thực hành | 051200176001 | 2      |                                                                                                    |              | Vui            | lòng đánh       | ı giá môn họ | c để xem điểm<br>Đánh giá                                                                                                    | tiến<br>(07-01-2013)                                                                |
| 2                                                                                                    | Kỹ năng giao tiếp             | 051200085103 | 2      | 9.00                                                                                                    |              | 7.00           |                 | 8.00         | Giōi.                                                                                                    | Quy định phân tiết học                                                              |
| 3                                                                                                    | Anh văn căn bản 1             | 051200002101 | 4      | 8.00                                                                                                    |              | 7.00           |                 | 7.50         | Khá.                                                                                                    | (07-04-2012)                                                                        |
| 4                                                                                                    | Giáo dục pháp luật            | 051200058401 | 2      | 8.00                                                                                                    |              | 7.00           |                 |              |                                                                                                    | CHUẤN ĐẦU RA                                                                        |
| 5                                                                                                    | Chính trị                     | 051200022402 | 6      | 8.00                                                                                                    |              | 10.00          |                 | 9.00         | Xuất sắc.                                                                                                    | Chuẩn đầu ra bậc Cao                                                                |

B3: Phiếu thăm dò chất lượng đào tạo môn học:

| Đành Giả Môn Học                                                                                                    |                                                                                                    |
|----------------------------------------------------------------------------------------------------|----------------------------------------------------------------------------------------------------|
|                                                                                                    | PHIÊU THĂM ĐÔ MÔN                                                                                                    |
| TIN H                                                                                                    | ỌC VĂN PHÒNG - THỰC HẢNH                                                                                                    |
|                                                                                                    | Giảng viên: Lê Tuy                                                                                                    |
|                                                                                                    | Khoa/Trung tâm: Trung tâm đào tạo công nghệ thống tir                                                                                                    |
| Các em HSSV thần mến.<br>Đề xem kết quả học tập của môn học, các em dánh n<br>Tổ phiếu thẩm dò này sẽ đóng góp một phần quan trọ<br>Các em hãy dánh một lĩ thời giạn suy nghĩ kỹ để trả lò<br>Đầy là một phiếu thăm dò không có lưu lại thông tin | nột lì thời gian để đánh giá thông lin của môn học.<br>ng vào việc năng cao chất lượng dạy và học tại Trường Đai Học Nguyễn Tất Thành:<br>lĩ lững cấu hồi thặt rõ ràng và trung thực<br>n <b>gười đánh giá)</b> |
| 😒 A, GIÁNG VIÊN                                                                                                    |                                                                                                    |
| S B. NÓI DUNG MÔN HỌC                                                                                                    |                                                                                                    |
| 🕙 C. SINH VIÊN                                                                                                    |                                                                                                    |
| 🕙 D, CƠ SỞ VẬT CHẤT                                                                                                    |                                                                                                    |
| 🕙 E. KHÁC                                                                                                    |                                                                                                    |
|                                                                                                    | Hoàn tắt đánh giá                                                                                                    |
|                                                                                                    |                                                                                                    |
|                                                                                                    |                                                                                                    |
|                                                                                                    |                                                                                                    |
|                                                                                                    |                                                                                                    |

B4: Bắt đầu trả lởi các câu hỏi khảo sát

•

## <u>Lưu ý:</u>

- Khi check vào ô "Không thể chấp nhận", bắt buộc sinh viên phải nêu lý do, tối thiểu 20 ký tự.
  - Khi check những lựa chọn còn lại không cần nêu lý do.

| 🗹 Đánh Giá Môn Học                                                                                                    | × |
|----------------------------------------------------------------------------------------------------|---|
| Thành. Các em hãy dành một ít thời gian suy nghĩ kỹ đề trá lời từng câu hói thật rõ ràng và trung thực.<br>(Đây là một phiều thăm dò không có lưu lại thông tin người đánh giá)                                                                                                    | - |
| A. GIÂNG VIÊN A. GIÂNG VIÊNG VIÊN A. GIÂNG VIÊNG VIÊNG | - |
| 1. Sự chuẩn bị bài giảng của giảng viên trước khi đến lớp                                                                                                    |   |
| 💿 Rất hài lòng 🔘 Hài lòng 🔘 Tạm chấp nhận được 🔘 Không thể chấp nhận                                                                                                    |   |
| 2. Cách trình bày bài giảng của giảng viên rõ ràng và dễ hiểu                                                                                                    |   |
| 💿 Rất hài lòng 💿 Hài lòng 🔘 Tạm chấp nhận được 🔘 Không thể chấp nhận                                                                                                    |   |
| 3. Về tốc độ giãng bài của giãng viên                                                                                                    |   |
| 💿 Rất hài lòng 💿 Hài lòng 💿 Tạm chấp nhận được 粵 Không thể chấp nhận                                                                                                    | = |
| Thầy cô giảng bài quá chậm                                                                                                    |   |
| Lý do:                                                                                                    |   |
|                                                                                                    |   |
| 4. Sự thu hút sinh viên tham gia trong giờ học của giảng viên                                                                                                    |   |
| 💿 Rất hài lòng 💿 Hài lòng 💿 Tạm chấp nhận được 💿 Không thể chấp nhận                                                                                                    |   |
| 5. Sự nhiệt tình của giảng viên trong công tác giảng dạy                                                                                                    |   |
| 💿 Rất hài lòng 🔘 Hài lòng 🔘 Tạm chấp nhận được 🔘 Không thể chấp nhận                                                                                                    |   |
| 6. Về việc giải đáp thắc mắc của giảng viên                                                                                                    |   |
| Rất hài lòng                                                                                                    | - |

B5: Phải điền đầy đủ thông tin, trả lời hết tất cả các câu hỏi trước khi bấm nút "Hoàn tất đánh giá".

| 🗹 Đánh Giá Môn Học                       |                                                                                                    | × |
|------------------------------------------|----------------------------------------------------------------------------------------------------|---|
| 2. Điều gì làm bạn ít hài lòng khi h<br> | Trang trên 192.168.30.20:9090 cho biết:      Vui lòng nêu lý do/ý kiến cho câu hỏi "Bạn có đề nghị gì để giúp trường cải tiến chất lượng đào tạo cũng như cơ sở vật chất hiện nay?"     OK | • |
|                                          | Z<br>Hoàn tất đánh giá                                                                                                    |   |